# 福岡大学中央図書館館内ツアー 本の探索編

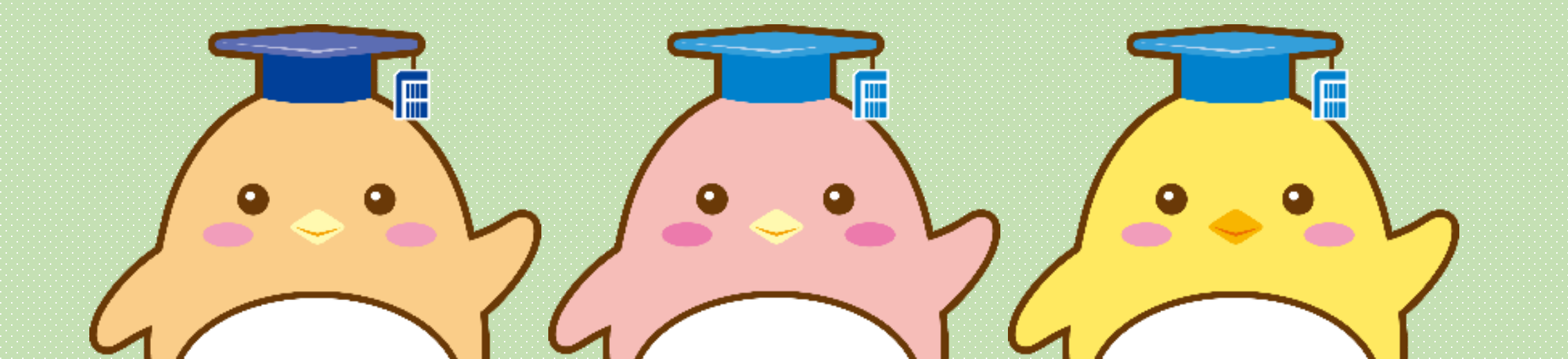

## 突然ですが課題です。

奥山忠政著 『ラーメンの文化経済学』

という本を探して借りてください。

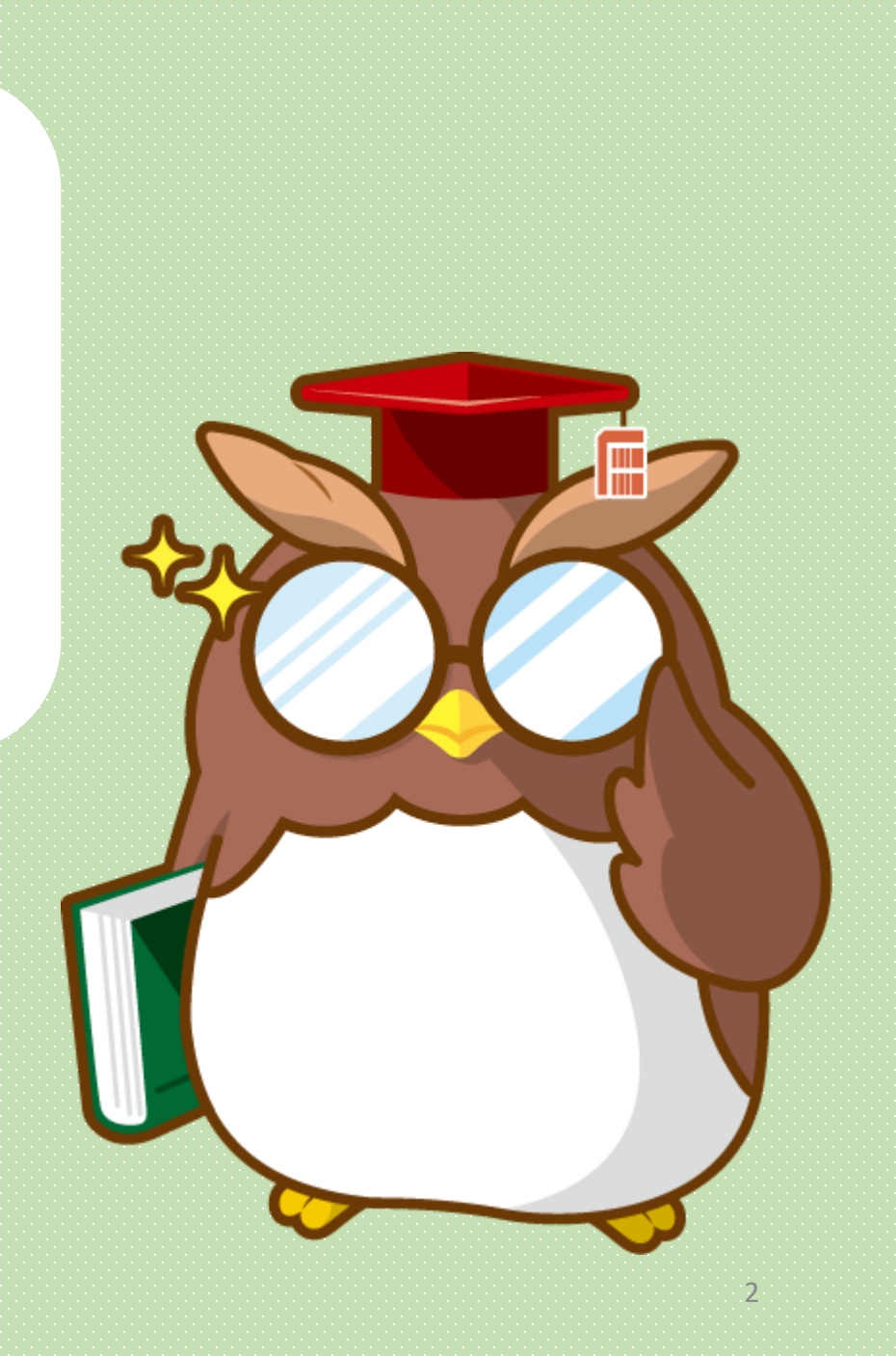

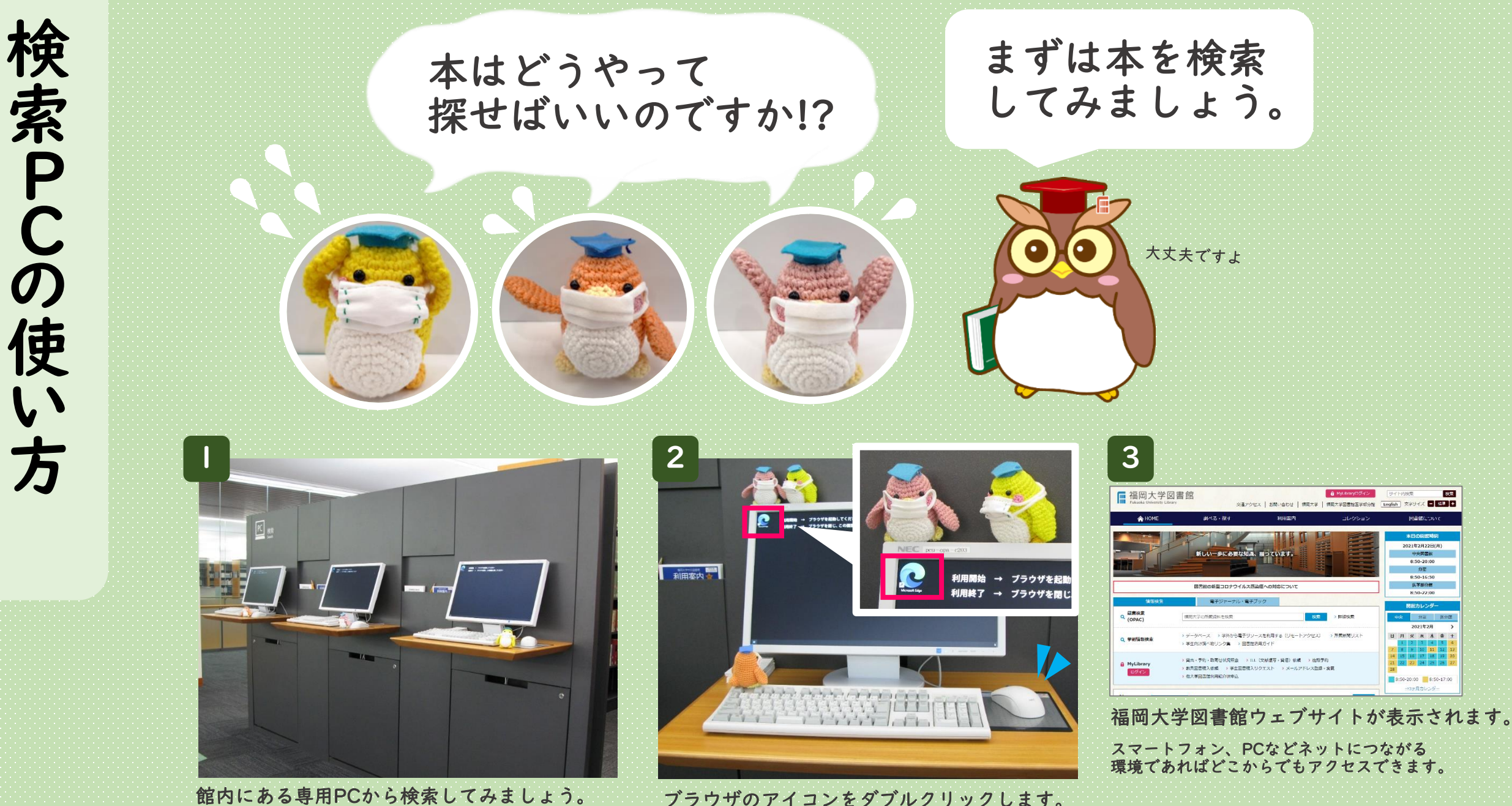

館内にある専用PCから検索してみましょう。

3

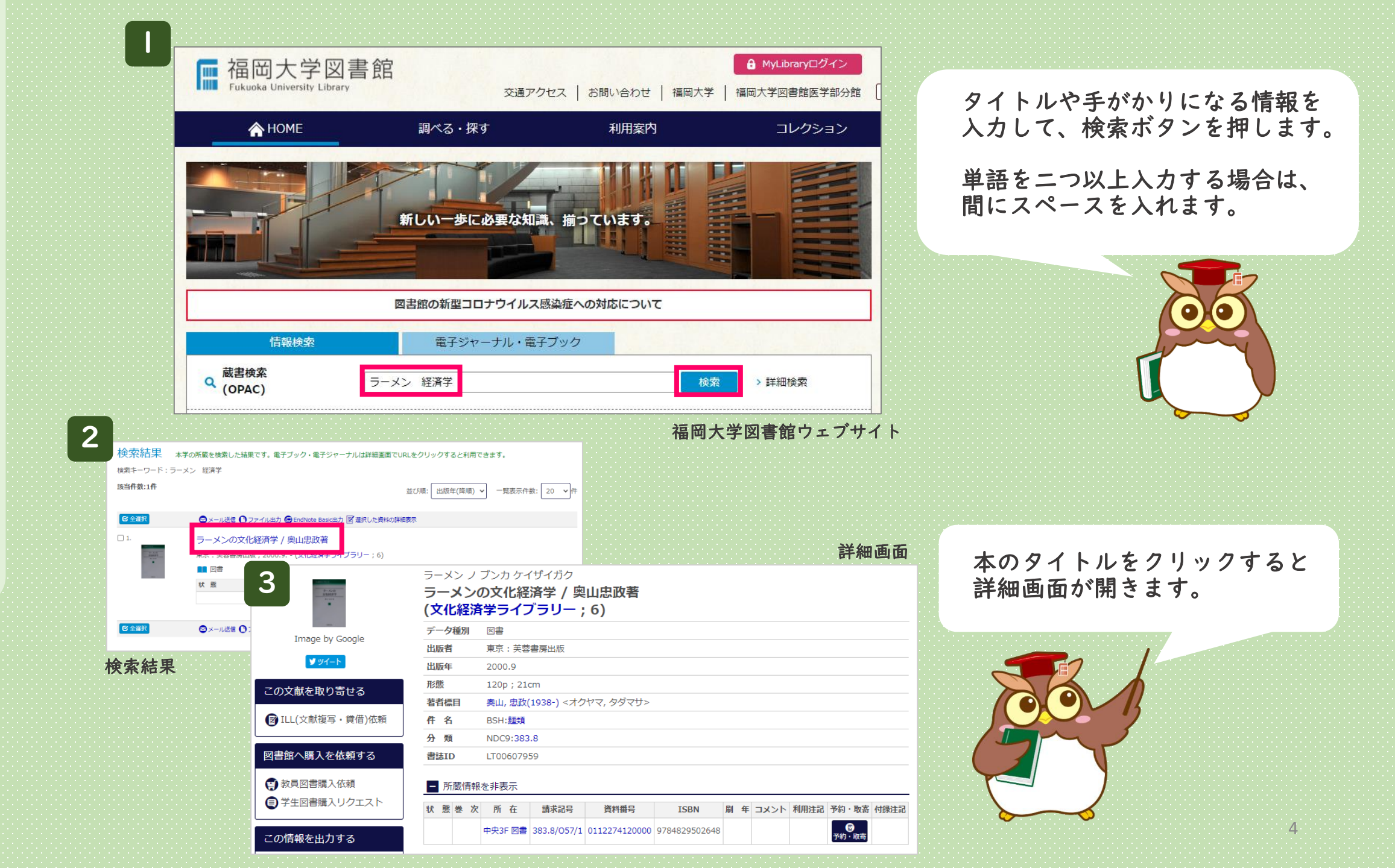

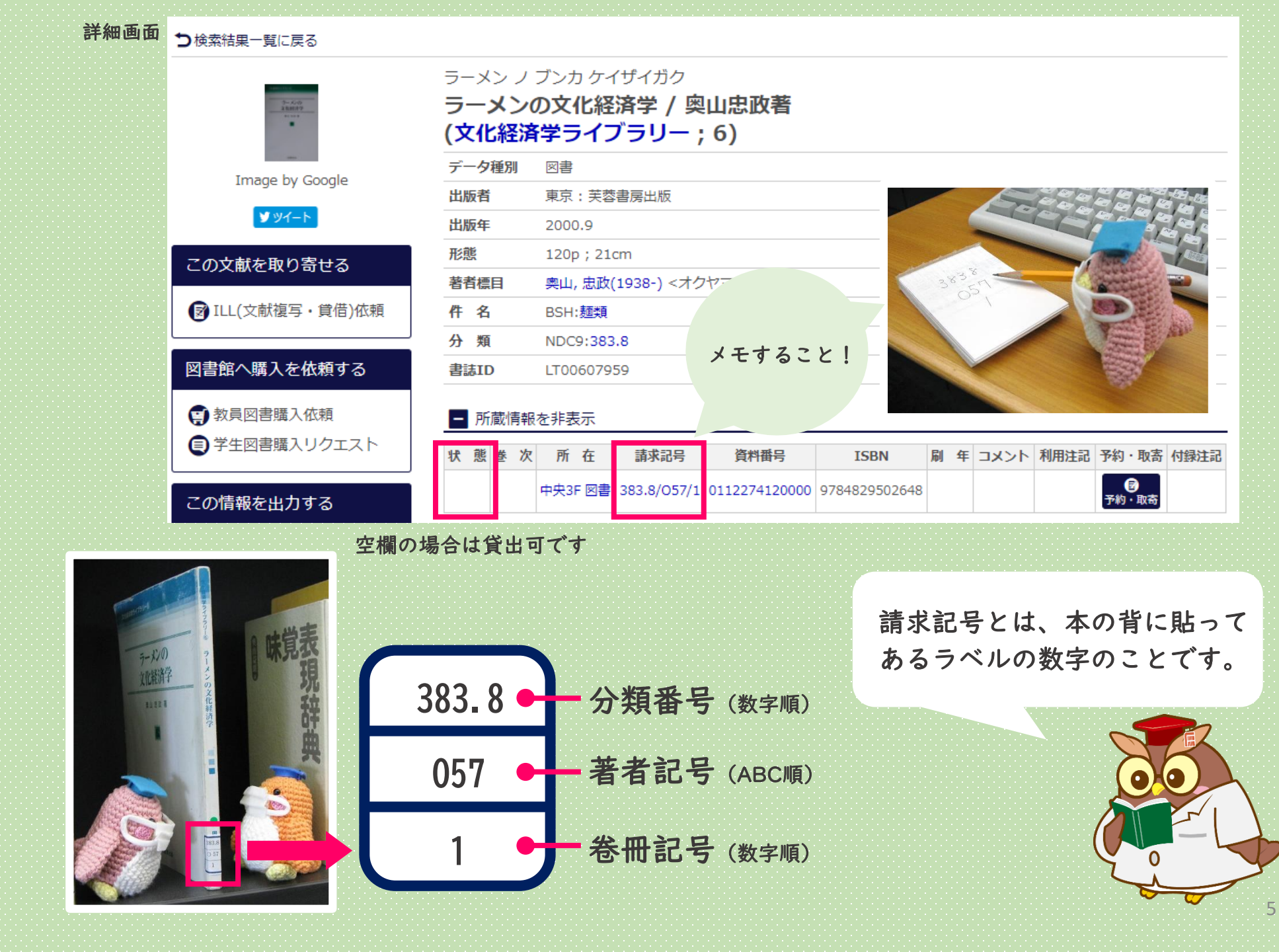

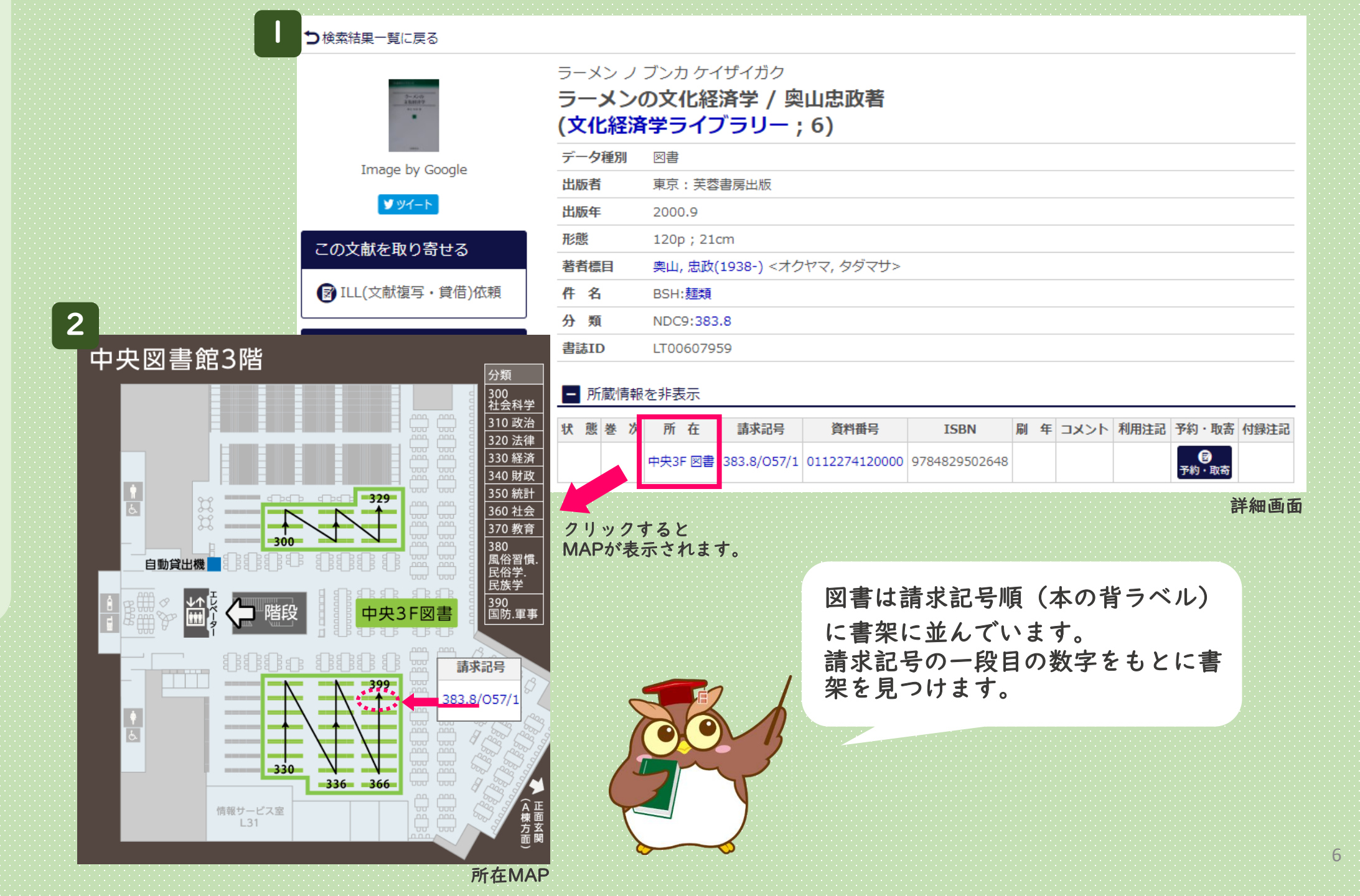

# 本の探し方

#### 中央図書館3階 分類 300 社会科学 310 政治 320 法律 330 経済 340 財政 1 5-350 統計 329 360 社会 370 教育 380 風俗習慣. 民俗学. 民族学 390 国防.軍事 自動貸出機 ¥1 中央3F図書 階段 330 情報サービス室 L31

メモした請求記号 を手がかりに本を 探します。

所在MAP

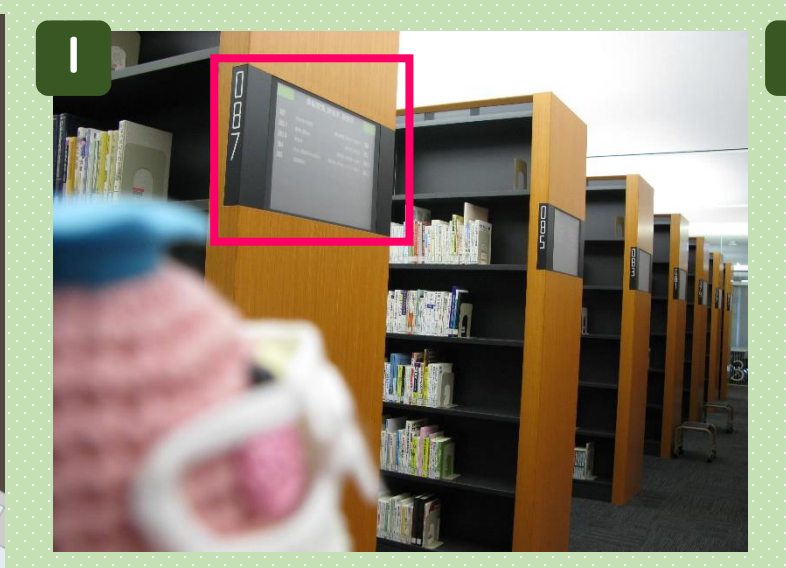

書架の横にあるサインで場所を確かめます。

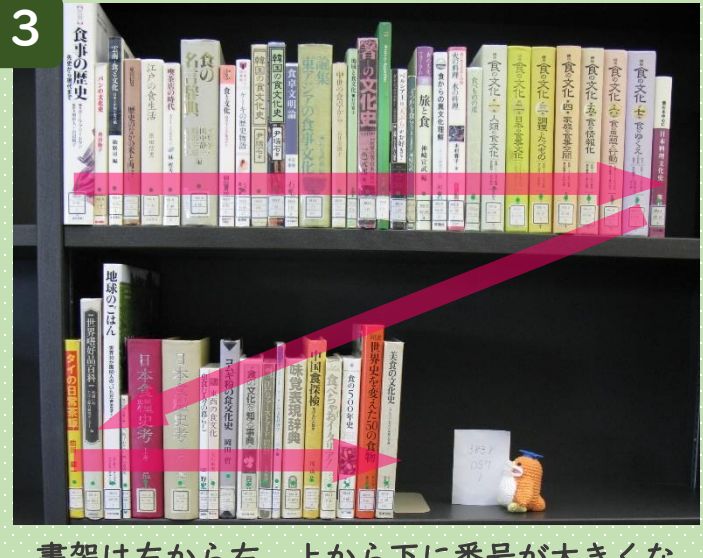

書架は左から右、上から下に番号が大きくな ります。

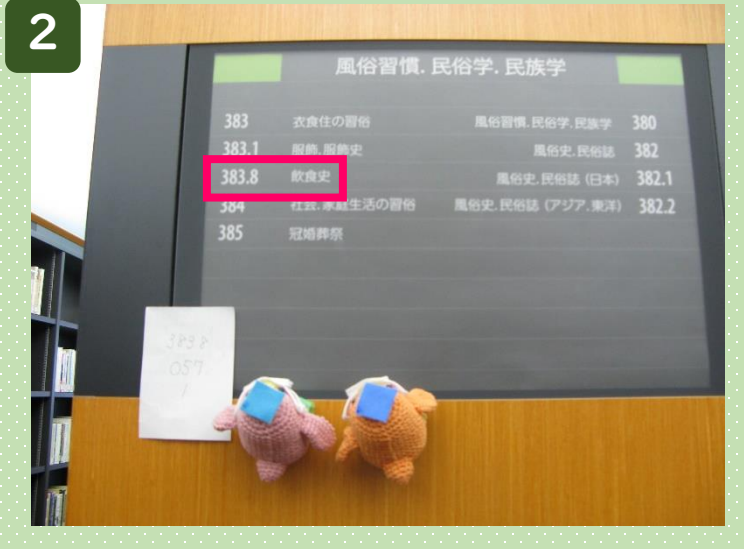

一段目の番号がある書架を見つけます。

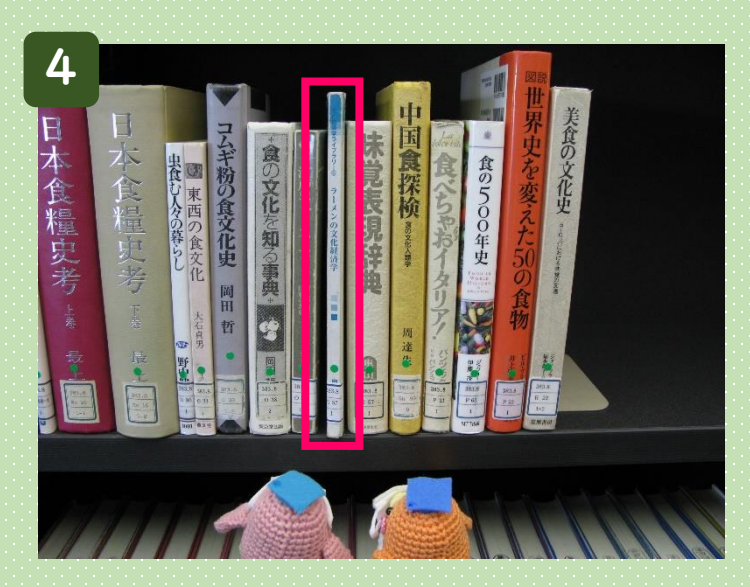

二段目、三段目の番号順に探します。

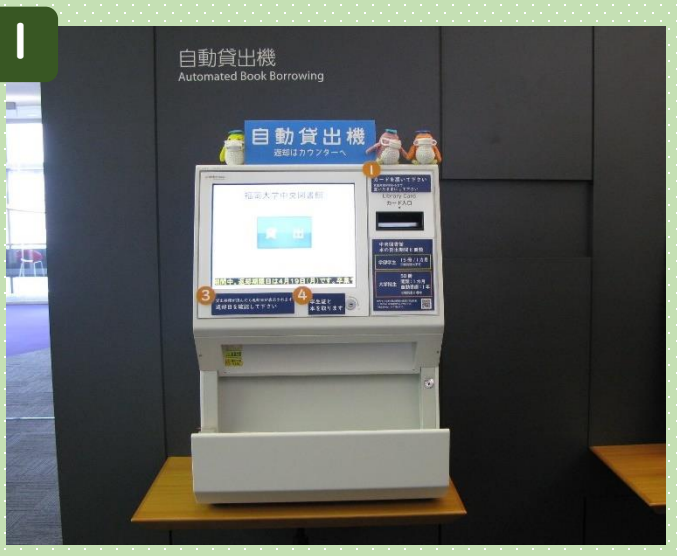

2~4Fにある自動貸出機で本を借ります。

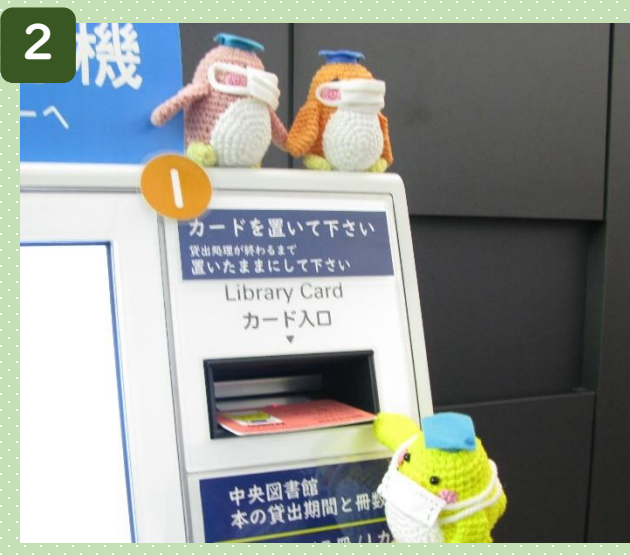

「カード入口」に学生証を置きます。

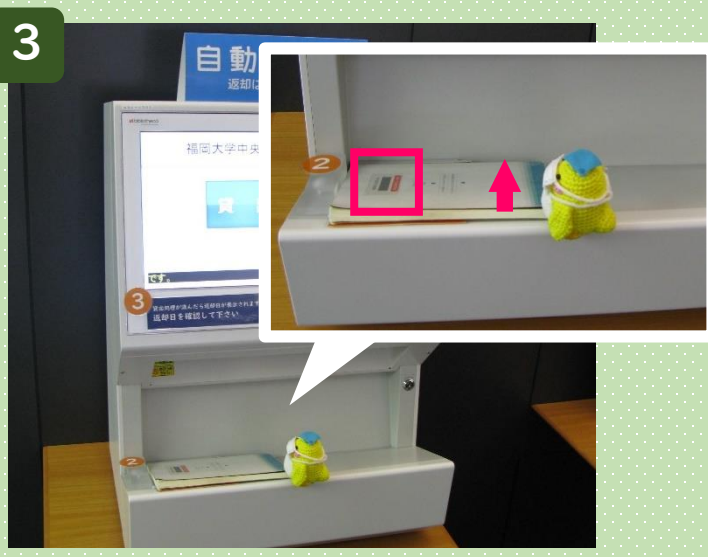

福岡大学図書館のバーコードを上にし、 背表紙を奥につけて置きます。

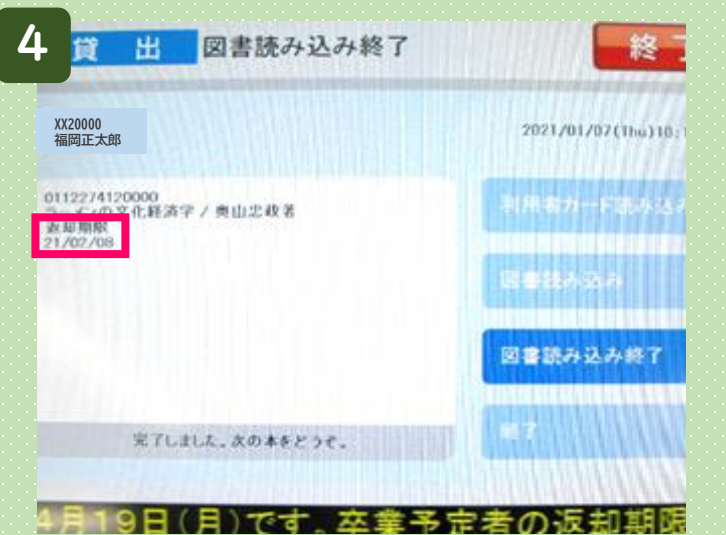

バーコードが読み終わったら返却期限が表示 されますので、確認します。

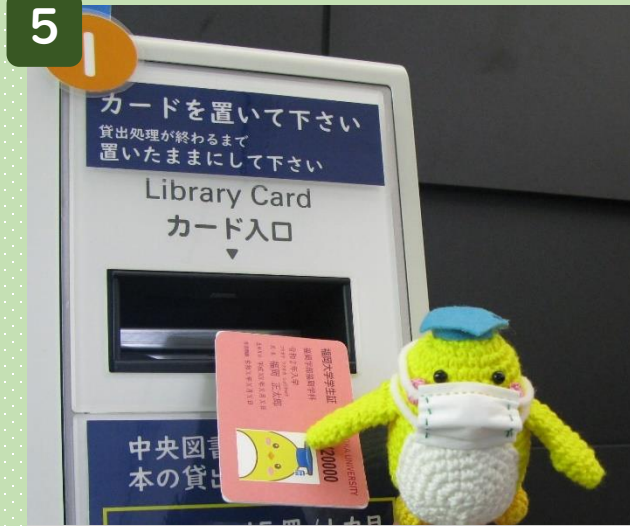

学生証と本を取って終了です。 複数冊ある場合は、学生証を置いたまま ③~④を繰り返します。 Mission complete!

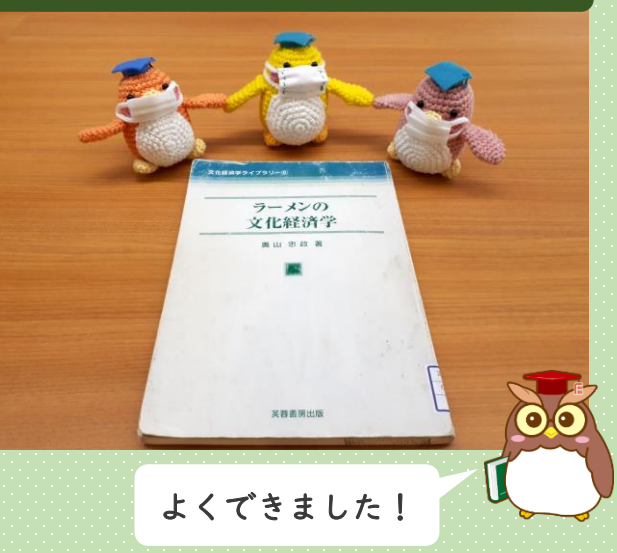

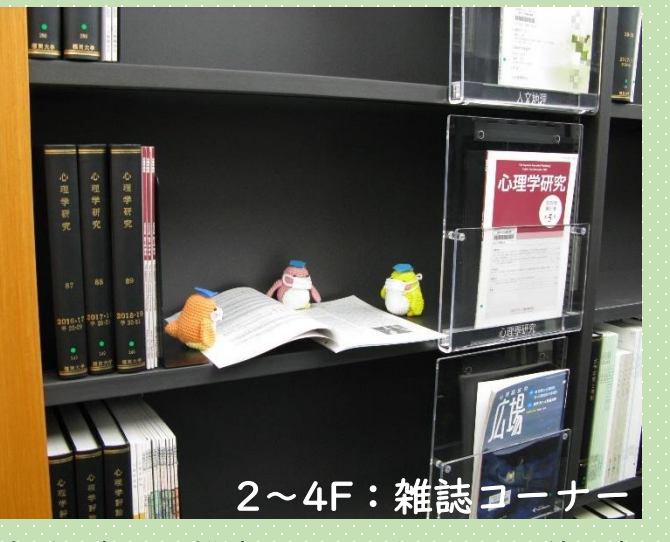

直近五年分の雑誌があります。それ以前は書 庫に配架しています。貸出はできません。

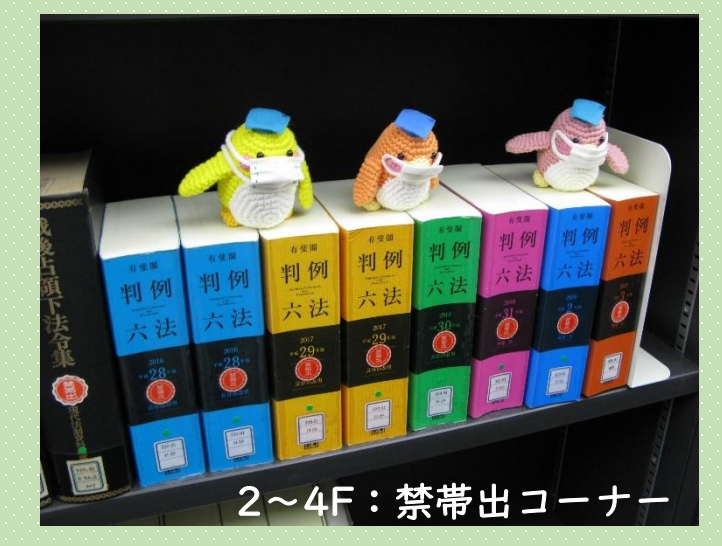

辞書や事典類があります。貸出はできません。

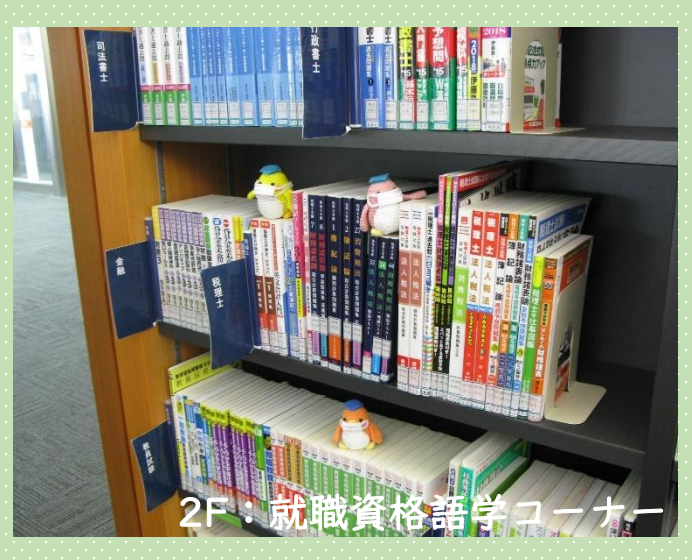

資格試験の問題集などがあります。

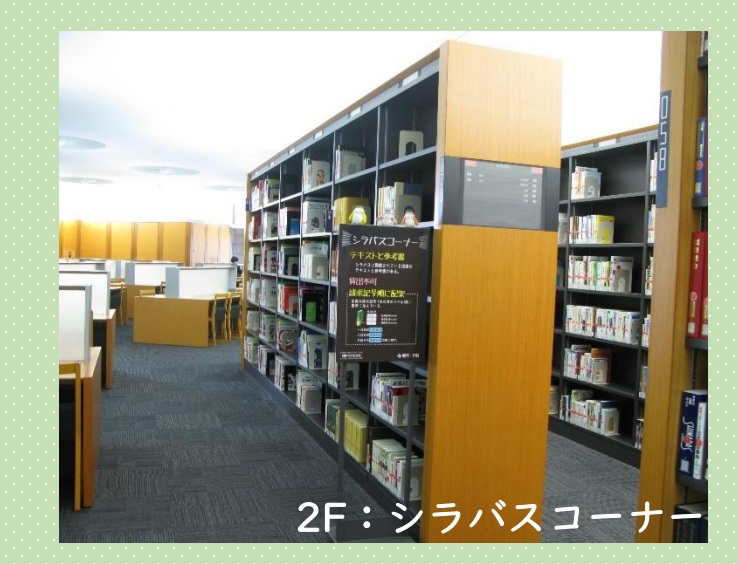

シラバスに掲載されているテキストや参考書 があります。貸出はできません。

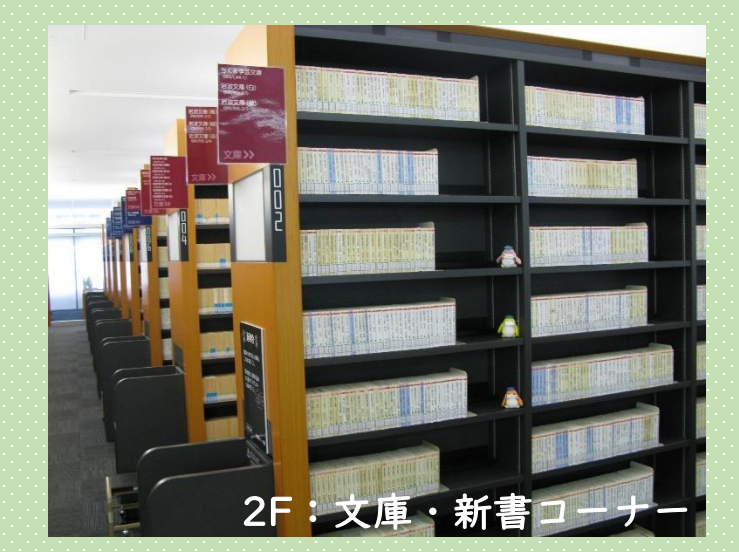

各シリーズごとに文庫、新書があります。

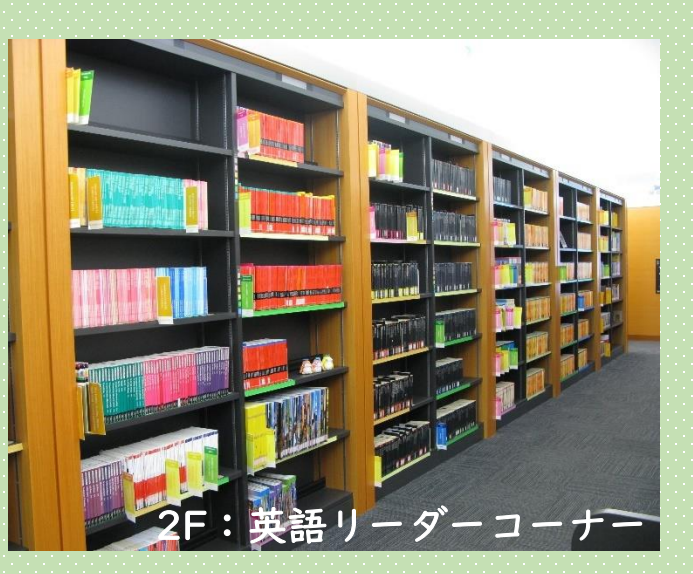

英語の易しい読み物です。各シリーズごと、 レベル別に並べています。

## 次の課題です。

南博著 『ドラえもん研究』

# という本を探して借りてください。

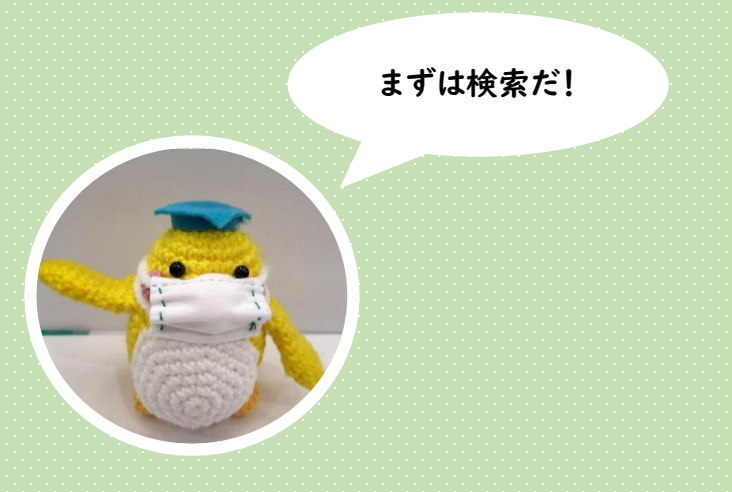

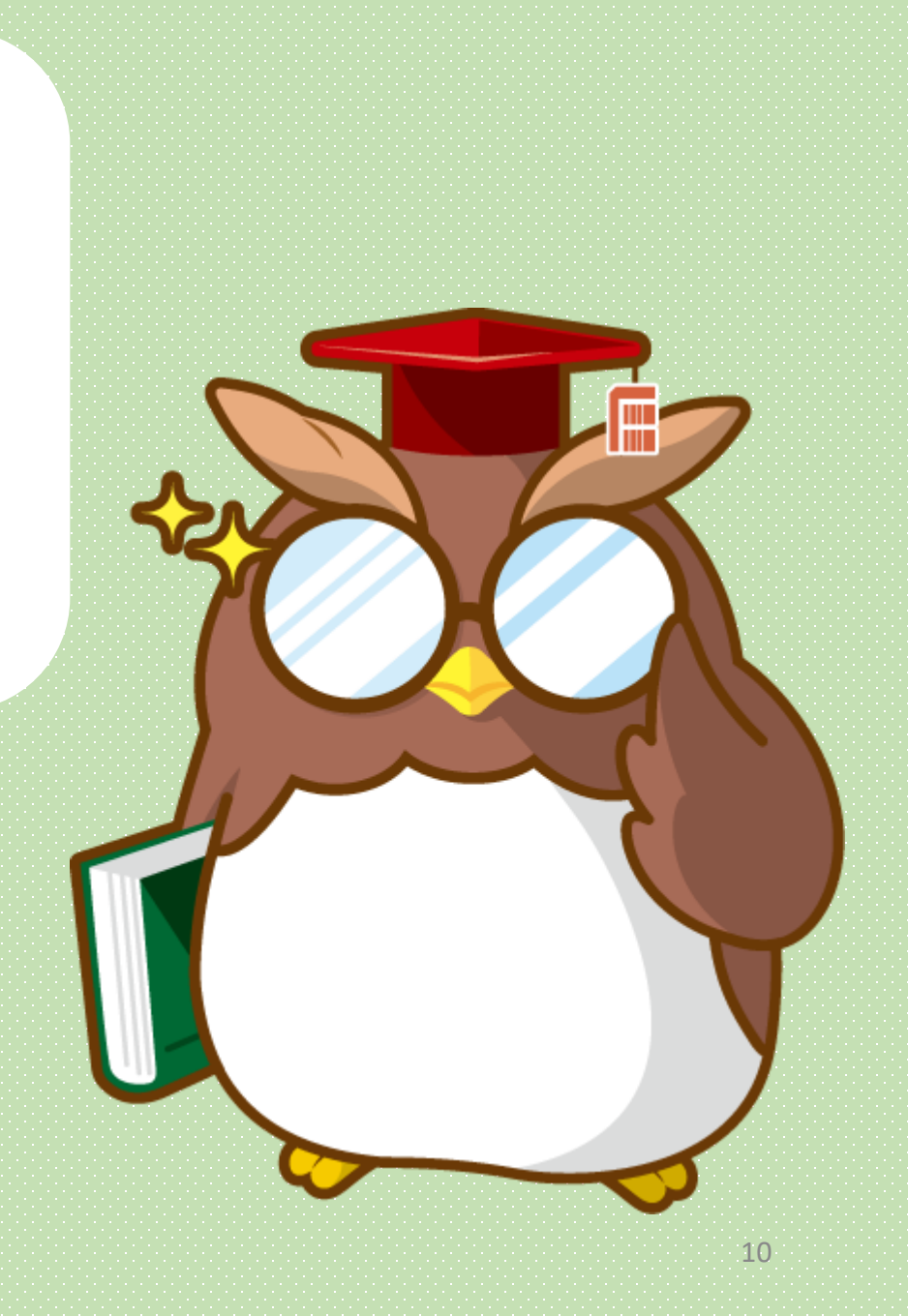

|   | ドラエモン・<br>ドラえも、<br>(現代社会<br>データ種別                      | 詳細画面<br>ケンキュウ:コドモニトッテマンガトハナニカ<br><b>ん研究:子どもにとってマンガとは何か/南博編</b><br>の心理;1)<br>図書                                                                                                    | 所在が <b>中央自動書庫</b> の本は<br>書庫にあります。<br>「出庫可能」ボタンをク<br>リックしてください。 |
|---|--------------------------------------------------------|----------------------------------------------------------------------------------------------------|----------------------------------------------------------------|
|   | 山服有                                                    | 東京: ノレーノ山版<br>1021 1                                                                                                    | 館内のPCで出庫できます。                                                  |
| 2 | 形能                                                     | y 240n · 19cm                                                                                                    |                                                                |
|   | 著者標目                                                   | () 2 lop / 1941<br>南, 博(1914-2001) <ミナミ, ヒロシ>                                                                                                    |                                                                |
|   | 件名                                                     | NDLSH:漫画                                                                                                    |                                                                |
|   | 分類                                                     | NDC:726.1                                                                                                    |                                                                |
|   | 書誌ID                                                   | LT00101655                                                                                                    |                                                                |
|   | <ul> <li>■ 所蔵情報</li> <li>状態巻次</li> <li>■ 自動</li> </ul> | を非表示       所在<br>請求記号       資料番号       ISBN       刷 年       コメント       利用注記       予約・取書       自動書庫       対録注記         中央自動書庫       726.1/F59/1       0106543040008       9784892425103         「の       一の       一の       回の       日の       日の | メモすること!                                                        |
|   | 書名<br>資料番号<br>資料区分                                     | ドラえもん研究:子どもにとってマンガとは何か/南博編       一度に請求できるのは5点までです。         0106543040008       受付番号は必ずメモしてカウンターに提出してく         図書       受付番号 P05536                                                                                                    | Ečtι.                                                          |
|   | 実行                                                     | 書誌詳細に戻る書誌詳細に戻る                                                                                                    | 11                                                             |

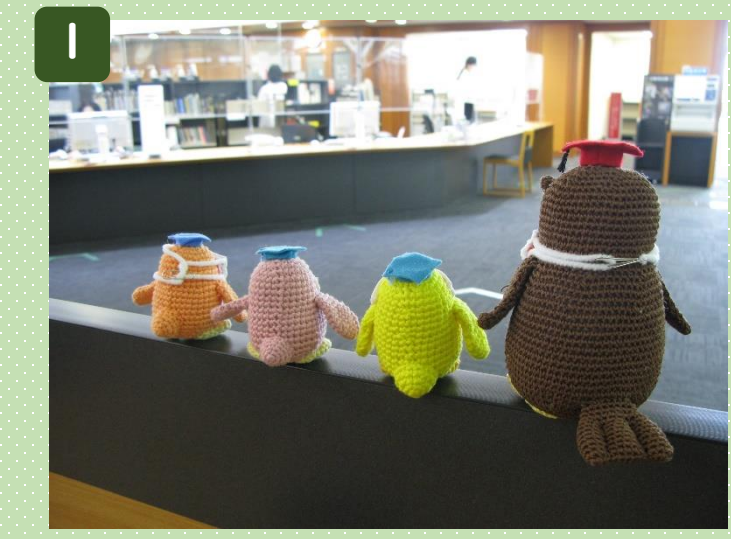

本が出てくるまで一冊につき5分ほどかかり ますので、ゆっくりお待ちください。

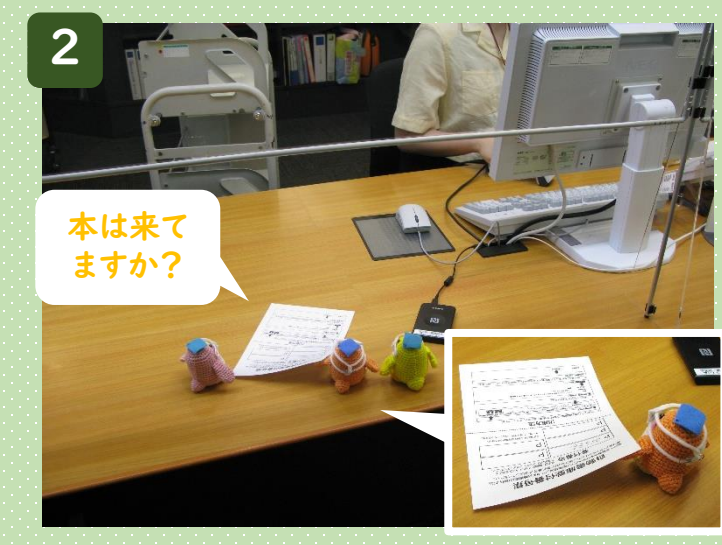

受付番号をメモした紙を2Fカウンターに 提出します。

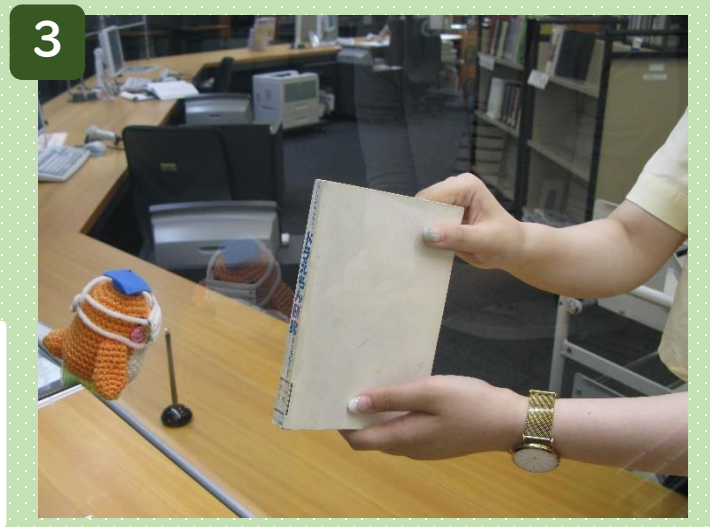

本を確認します。 本の中身を確認したい場合は申し出てください。

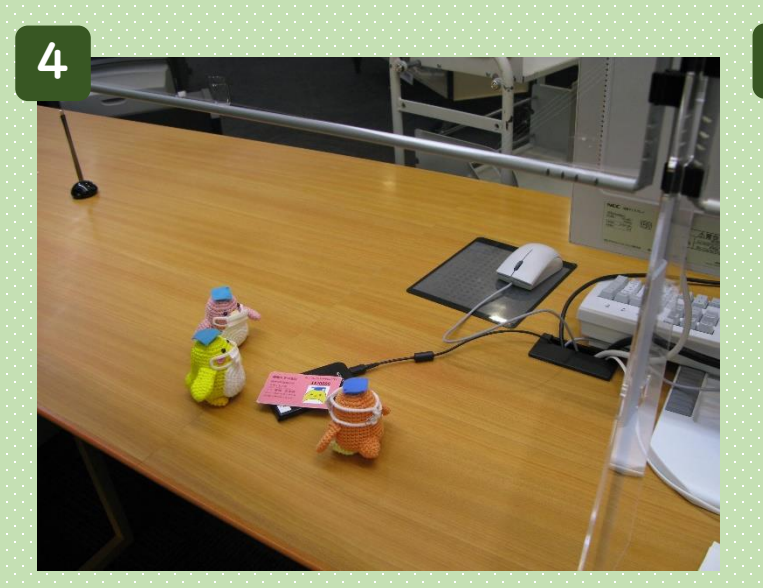

本を借りる場合は、学生証をカードリーダー にかざしてください。

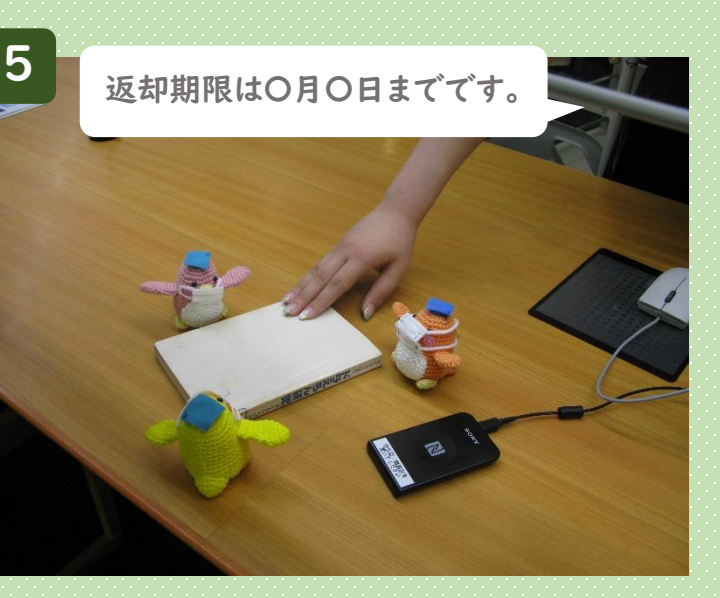

返却期限日をスタッフがお伝えします。

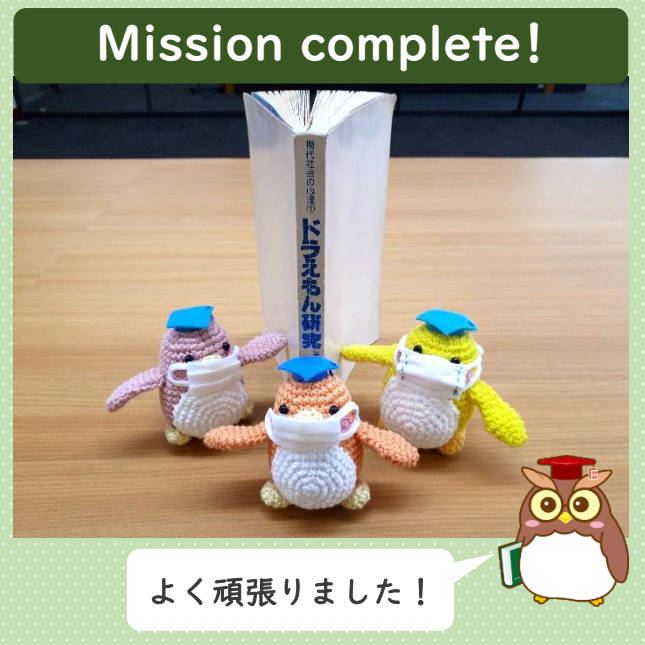

学部学生の本の貸出

15冊まで1ヵ月間

<館内閲覧> 法判例エリア・禁帯出・雑誌・視聴覚・マイクロ 貸出延長

図書館ウェブサイトのMyLibraryか ら申請できます。(1回のみ)

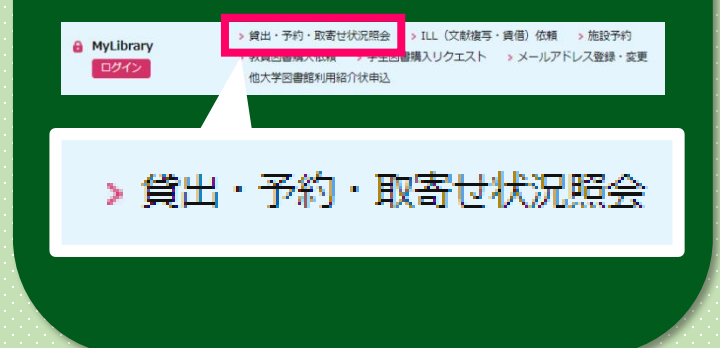

本の返却

すべての カウンターで 返却可能です。

わからないことがあれば、スタッフに遠慮なくお尋ねください。 図書館ウェブサイトのASKサービスからも受け付けています!

2021.5.18 福岡大学図書館

13